Scientific Journal Impact Factor 2023: 5.789

http://sjifactor.com/passport.php?id=22258

# GAT TEXNALOGIYALARI ASOSIDA ArcGIS DASTURI YORDAMIDA KARTALARNI TUZISH PRINSIPLARI

### Berdiyev Dilshod Faxriddin oʻgʻli

Qarshi muhandislik iqtisodiyot instituti oʻqituvchisi

#### Pardayeva Sevinch Shuxrat qizi

"TIQXMMI" Milliy tadqiqot universitetining Qarshi irrigatsiya va agrotexnologiyalar instituti talabasi

Annotatsiya: Ushbu maqolada kartalarni tuzishda qoʻllanilgan zamonaviy, GAT oilasiga mansub ArcGIS 10.8 dasturida ishlash prinsipi yoritilgan boʻlib, dasturda toʻplangan ma'lumot bazasi asosida mavzuli kartalarni tuzish texnologiyasi oʻrganib chiqish.

*Kalit soʻzlar:* kartalar, raqamli kartalar, proektsiya, ortofotoplan, kartografik shakl, masshtab, geoaxborot tizimlari.

**Abstract:** This article describes the principle of working in the modern ArcGIS 10.8 program, which belongs to the GAT family, used in the creation of maps, and explores the technology of creating thematic maps based on the information base collected in the program.

*Key words:* cards, digital cards, projection, orthophotoplan, cartographic form, scale, Geoinformation systems.

*KIRISH.* (GAT) respublikamizda barcha sohalarda shu jumladan aholi oʻsish dinamikasini ishlab chiqishda,qishloq xoʻjaligida, va bir qancha yoʻnalishlarda keng koʻlamda foydalanilmoqda. Shulardan biri yer hisobini yuritib, Raqamli kartalarni yaratishda geografik axborot tizimi muhim ahamiyatga ega. Elektron kartalarni yaratish uchun zamonaviy hamda ommabop darturlarni tanlash zarur.

Geografik axborot tizimi (GAT) – bu geografik ma'lumotlarni saqlash, ularga ishlov berish va natijalarni tasvirlay oladigan apparat-dasturiy vositalar va inson faoliyatidan iborat bo'lgan majmuadir. (*Abler R.*).[1]

ArcGIS dasturi ESRI kompaniyasi tomonidan ishlab chiqilgan boʻlib,bu dasturda obyektlarni geografik ma'lumotlari va atribut jadval ma'lumotlari bilan birgalikda ishlash imkoniyatini beradi.

Mamlakatimizda Arc GIS 10.8 dasturi koʻp soxalarda keng qoʻllanilmoqda shular jumlasidan qishloq xoʻjaligida ham. Ushbu dastur asosida yaratilayotgan kartalardan foydalanish qulay hamda foydalanuvchining imkoniyatlarini yanada kengaytirib beradi.Shuning uchun mamlakatimizda Arc GIS 10.8 dasturi yordamida kartalarni yaratish takomillashib bormoqda.

Dasturning yangi versiyalaridan biri boʻlgan ArcGIS 10.8 dasturida boshqa versiyalari singari ma'lumotlar bazasini yigʻish,saqlash,qayta ishlash va tasvirlash juda qulay. ArcGIS 10.8 dasturida raqamli kartalarni yaratishda quyidagi ketma-ketlik bajariladi.

Tanlangan obyektni uchuvchisiz uchish aparati yoki aerokosmik aparatda olingan tasvirdan foydalanamiz yani ortofotoplandan. Bu bizga joyni kartasini tuzishimizda geografik asos boʻlib hizmat qiladi.

ArcGIS dasturining asosiy 2ta qismida karta yaratish ishlari olib boriladi.Ular quyidagilar; 1)Arc Catalog 2)Arc Map

1. ArcCatalog - bu turli xildagi geografik ma'lumotlar bilan ishlash va ularni boshqarishga mo'ljallangan. ArcCatalog ilovasi orqali quyidagi turdagi ma'lumotlarni tashkil etish va boshqarishi mumkin: - geoma'lumotlar bazasini yaratish; - rastrli fayllarni bog'lash; - hujjatlarni, globuslarni, 3D tasvirlarni va qatlamli fayllarni yaratish; - grafikli qayta ishlash asboblari, modellari, Python skriptlari bilan ishlash; - ArcGIS servis uchun chop etilgan GIS xizmatlarini o'rganish; - GIS elementlari uchun maxsus standartlarda metama'lumotlarni koʻrish va h.k.[2]

2. Arc Map boʻlimida Arc Catalog da yaratilgan bazadan foydalanib karta yaratish ishlarini olib boramiz.

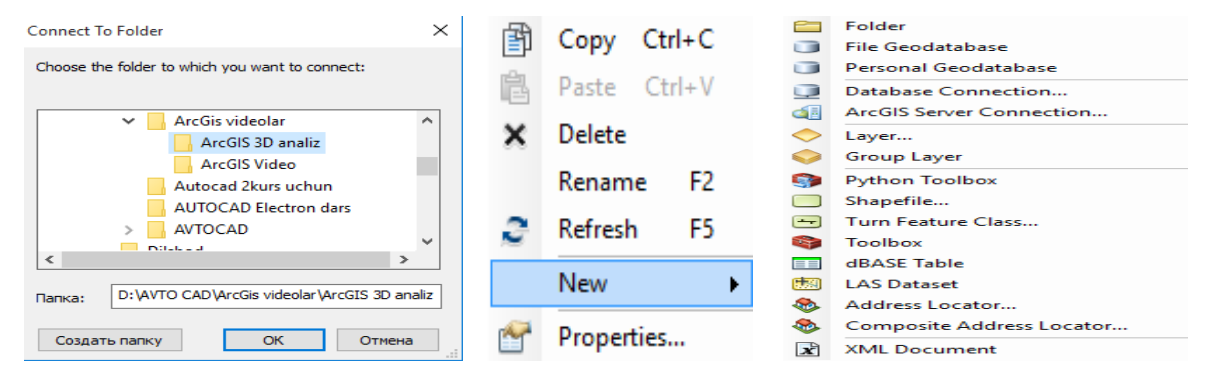

#### 1-rasm.Ma'lumotli fayllarni ko'rsatish.

| RESEARCH AND EDUCATION              | ISSN: 2181            | -3191         | VOLUME 2   IS      | SUE 5   2023 |
|-------------------------------------|-----------------------|---------------|--------------------|--------------|
| Scientific Journal Impact Factor 20 | )23: 5.789 <u>I</u>   | ttp://sjifact | or.com/passport.ph | p?id=22258   |
| New buyrugʻiga kirganim             | izda quyidagi ro      | oʻyxat chiq   | adi.Bu roʻyxat qa  | atorida 1.   |
| File Geodatabase va 2. Person       | nal Geodatabase lar l | ooʻlib,birin  | chi funksiyada m   | intaqaviy    |
| va global yani katta hududlar       | bilan ishlashda f     | foydalanila   | di.Ikkinchi funksi | iyada esa    |
| mahalliy hududlar bilan ishla       | ashda foydalanai      | miz.Bizga     | kerakli boʻlgan    | funksiya     |
| ikkinchisi va shu                   | joyda                 | baza          | yaratib            | olamiz.      |
| New Personal Geodatabase.mdb Person | al Geodatabase ning   | ustiga sich   | qonchaning chap    |              |
| tugmasini ikki marta bosib ichig    | ga kiramiz.           |               |                    |              |

| Contents | Preview | Description |      |
|----------|---------|-------------|------|
| Name     |         |             | Туре |
|          |         |             |      |
|          |         |             |      |
|          |         |             |      |
|          |         |             |      |

quyidagi qismda yuqoridagi singari sichqoncha tugmalari

bosilib *new* buyrugʻi tarkidagi 🔁 Feature Dataset... ni tanlaymiz va yangi toʻlam yaratib olamiz.

| ents     | Preview Description  |        |       |                    | _ |             |             |       |
|----------|----------------------|--------|-------|--------------------|---|-------------|-------------|-------|
| ne       |                      | Туре   |       |                    |   | New Feature | n Dataset   |       |
| P        | Сору                 | Ctrl+C | 1     |                    |   | Name        | Irrigatsiya |       |
| 12       | Paste                | Ctrl+V |       |                    |   |             |             |       |
| ×        | Delete               |        |       |                    |   |             |             |       |
|          | Rename               | F2     |       |                    |   |             |             |       |
| 2        | Refresh              | F5     |       |                    |   |             |             |       |
|          | Administration       | •      |       |                    |   |             |             |       |
|          | Distributed Geodatab | ase 🕨  |       |                    |   |             |             |       |
|          | New                  | ۲      | 뮴     | Feature Dataset    |   |             |             |       |
|          | Import               | •      |       | Feature Class      |   |             |             |       |
|          | Export               | •      |       | Table              |   |             |             |       |
| 9        | Share as Geodata Sen | vice   |       | View               |   |             |             |       |
| <b>~</b> | Properties           |        | 몹     | Relationship Class |   |             |             |       |
|          |                      |        | -     | Raster Catalog     |   |             |             |       |
|          |                      |        |       | Raster Dataset     |   |             |             |       |
|          |                      |        | 44111 | Mosaic Dataset     |   |             |             |       |
|          |                      |        |       | Schematic Dataset  |   |             |             |       |
|          |                      |        |       | Toolbox            |   |             | < Назад     | лее > |

## 2-rasm.Yangi ma'lumotlar to'plami

| <b>RESEARCH AND EDUCA</b>   | FION ISSN                                                                                                    | : 2181-3191                                                                                                    | VOLUME 2   ISSUE 5   20      |
|-----------------------------|----------------------------------------------------------------------------------------------------|----------------------------------------------------------------------------------------------------|------------------------------|
| Scientific Journal Impact I | Factor 2023: 5.789                                                                                                    | <u>http://sjifac</u>                                                                                                    | tor.com/passport.php?id=2225 |
| New                         | Feature Class.  New Peature Class      For Feature stored in this feature class      Type of features stored in this feature class      Type of features      Coordinates include M values. Used to a      Coordinates include Z values. Used to a | New Feature Class         Nama:       maydonil         Alas:       Type of features gored in this feature         Proport features       The Features         Multiport Features       Multiport Features         Common Features       Multiport features         Conditionates include & values. Us       Coordinates include & values. Us         Conditionates include & values. Us       Coordinates include & values. Us         Nome result data.       Coordinates include & values. Us | <pre>x</pre>                 |

)23

#### 3-rasm. Yangi qatlamlarni yaratish ketma-ketligi.

Kartalar tuzishning GAT texnologiyasi nafaqat mavzuli kartalar qatlamini yaratish, balki ularni tahrir qilishni ham ko'zda tutgan. Qatlamlar, sodda qilib tushuntiradigan bo'lsak, har birida geografik asos ob'yektlari (gidrografiya, aholi punktlari, ma'muriy chegaralar, yo'llar va boshqalar) alohida-alohida tasvirlanadi, bundan tashqari, kartaning maxsus mazmunli elementlari ham ifodalanilishi mumkin.

Qatlamlarni raqamlash ba'zi xususiyatlarga ega. Kartaning mazmunli elementlarini raqamlashda har bir element ichidagi qatlamlarni farqlash zarur, ya'ni:

A) yuza (maydon ko'rinishidagi ob'ektlar);

B) yoy (yoy ko'rinishidagi ob'ektlar);

V) nuqta (nuqtali ob'ektlar).

Masalan, gidrografiya elementlarida yuza – ko'llar, suv omborlari; yer — daryolar; nuqta — mineral suv va shunga o'xshash boshqa ob'yektlar. Shunday qilib, bir emas, balki uchta raqamli gidrologik qatlam — gidroyuza, gidroyoy, gidronuqta (har bir muayyan holatda bittadan to o'ntagacha) yaratish mumkin.[3]

Scientific Journal Impact Factor 2023: 5.789

Пуск »» все программы »» ArcGIS »» Q ArcMap 10.8 boʻlimiga kirib Arc Catologda tayyorlagan bazamizni qoʻshib olamiz. Add Data... tugmasini bosgan holda saqlagan papkamizdan geografik qatlam hamda asoslarni qoʻshib olamiz.

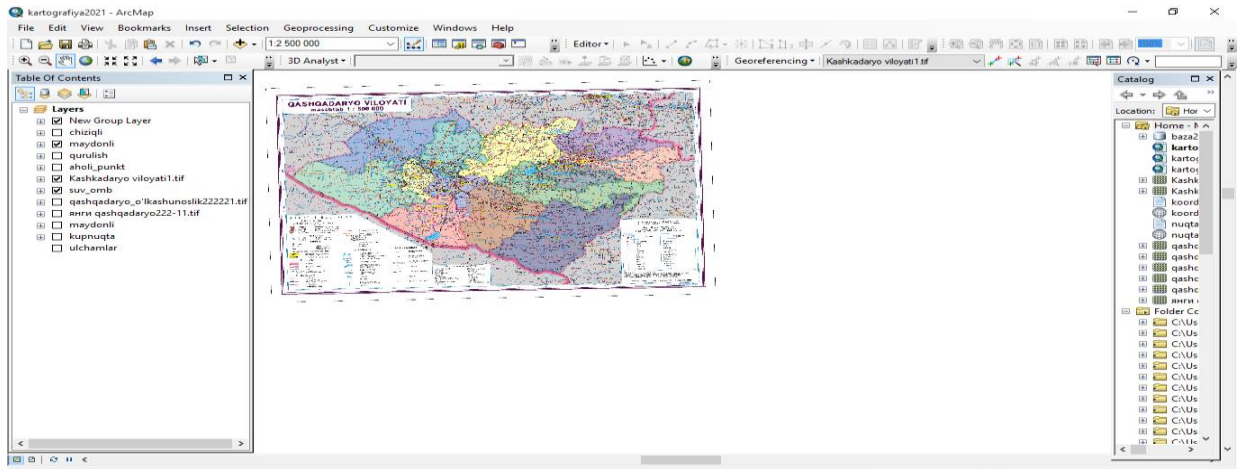

#### 4-rasm. Geografik elementlarni qo'shib olish (rastr).

 Geografik asosimiz(rastr)ni .tiff formatga oʻtkazib shu rastrni belgilaymiz.

 Georeferencing ▼

 Kashkadaryo viloyati1.tif

 ✓
 ✓

 ✓
 ✓

 ✓
 ✓

 ✓
 ✓

 ✓
 ✓

 ✓
 ✓

 ✓
 ✓

 ✓
 ✓

 ✓
 ✓

 ✓
 ✓

 ✓
 ✓

 ✓
 ✓

 ✓
 ✓

 ✓
 ✓

 ✓
 ✓

 ✓
 ✓

 ✓
 ✓

 ✓
 ✓

 ✓
 ✓

 ✓
 ✓

 ✓
 ✓

 ✓
 ✓

 ✓
 ✓

 ✓
 ✓

 ✓
 ✓

 ✓
 ✓

 ✓
 ✓

 ✓
 ✓

 ✓
 ✓

 ✓
 ✓

 ✓
 ✓

 ✓
 ✓

 ✓
 ✓

 ✓
 ✓

foydalanib bogʻlab olamiz. 🐔 tugmasi orqali koordinatalarini kiritib olamiz.

Koordinata kiritib olishimizda oldin *georeferencing* buyrugʻidan avtomatik bogʻlash buyrugʻini uchirib olishni unutmasligimiz kerak (5-rasm).

| • |
|---|
| • |
|   |
|   |
|   |
|   |

5-rasm. Avtomatik geobog'lash.

Tanlagan geografik asosimizning kamida toʻrtta nuqtasini koordinatasini kiritishimiz zarur (6-rasm).

| •         •         •         •         •         •         •         •         •         •         •         •         •         •         •         •         •         •         •         •         •         •         •         •         •         •         •         •         •         •         •         •         •         •         •         •         •         •         •         •         •         •         •         •         •         •         •         •         •         •         •         •         •         •         •         •         •         •         •         •         •         •         •         •         •         •         •         •         •         •         •         •         •         •         •         •         •         •         •         •         •         •         •         •         •         •         •         •         •         •         •         •         •         •         •         •         •         •         •         •         •         •         •         •         •         •         •                                                                                                            | 3D Analyst *                                                                                                    | Annual State | Georeferencing                                                                                                    | Kashkadayo vioyati1tf<br>Dohqonoboxi<br>Kasbi                                                                         | Dorashina q<br>Megfion sh                                                                                                    | Catalog D                                                                                                    |
|----------------------------------------------------------------------------------------------------|----------------------------------------------------------------------------------------------------|--------------|----------------------------------------------------------------------------------------------------|----------------------------------------------------------------------------------------------------|----------------------------------------------------------------------------------------------------|----------------------------------------------------------------------------------------------------|
| Ever     Ever     Ever | Anterna Control Control Contro |              | Constants M      Constants     Constants     Constan | Kicob<br>Koson<br>Mishor<br>Midraak<br>Nichos<br>Oarodi<br>Ouror<br>Stuhrsbiz<br>Crinosol<br>Yahasogi<br>X Sarce Y So | Kitob shi<br>Kasao ah<br>Yangi Mikinhar ti<br>Madachar ah<br>Yangi Nilinon shi<br>Qamaahi ah<br>Beshkent shi<br>O'kiroyahi shi<br>Chitoyahi shi<br>Chitoyahi shi<br>Tabal RMS Bror: | Lisosterio (2) Horse-10<br>El Horse-10<br>El Hor |
| -                                                                                                    | 5 30 <sup>2</sup>                                                                                                    | 6 6°00       | < <li>Auto Adjust     Degrees Hes     </li>                                                                                                    | The Seconds                                                                                                    | sformation: Lat Order                                                                                                    | 55<br>05<br>05<br>05<br>05<br>05<br>05<br>Polynomial (Affine)<br>05<br>05<br>05<br>05<br>05<br>05<br>05<br>05<br>05<br>05                                                                                                    |

### 6-rasm. Koordinatalar yordamida bogʻlash.

#### Scientific Journal Impact Factor 2023: 5.789

Nuqtalarni kiritib olganimizdan soʻng avtomatik bogʻlash buyrugʻini belgilaymiz va geografik asosimiz tanlagan koordinatamizga bogʻlanadi.

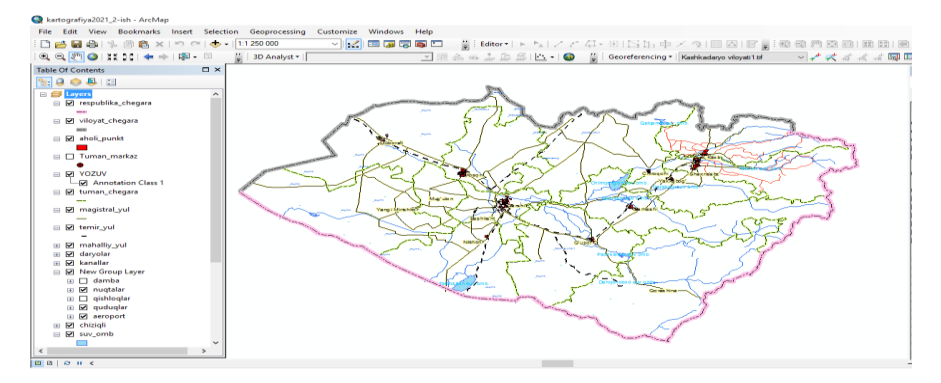

7-rasm. Mavzuli karta uchun asosi

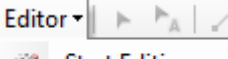

Start Editing *Editor* panelidan *Start Editing* buyrugʻi tanlanadi va kerakli qatlamlar tanlab olinadi hamda shu belgilar yordamida ma'lumotlar yaratiladi.

Geografik qatlam elementlaridan foydalanib mavzuli (irrigatsiya) kartasini shakllantirib olamiz(7-rasm).

#### XULOSA.

Xulosa qilib shuni aytishimiz mumkinki, bugungi kunda qishloq xoʻjaligini mahsulotlarini yetishtirishni rivojlantirish uchun kartalashtirishni zamonaviy texnologiyalar va dasturlardan foydalanish orqali sohani yanada rivojlanishiga hamda ma'lumotlarni xatoligini kamaytirishga erishish mumkin. Bunda bizga ArcGIS dasturi juda qoʻl keladi. U orqali qishloq xoʻjaligi yerlarini suv bilan taminlanganligini yanada aniqroq koʻrish mumkin.

#### Foydalanilgan adabiyotlar:

 E.Safarov, Sh.Prenov, A.Mo'minov. Topografiya va kartografiya, GAT texnologiyalari o'quv qo'llanma: T.; "Sano-satandart" nashriyoti, 2018-yil.-344 bet.
 E.Yu.Safarov, Sh.M.Prenov, O.R.Allanazarov, Q.Q.Bekanov. Geografik axborot tizimlari. ArcGIS dasturida amaliy va laboratoriya mashg'ulotlarini bajarish bo'yicha o'quv-uslubiy qo'llanma. Toshkent – 2020.

3. E.Yu.Safarov, Sh.M Prenov, O.R Allanazarov, A.K Sayidov, D.N.Raxmonov, Kartografiya va Geovizuallashtirish.Toshkent 2015